## 有線 LAN 設定 Windows10

事前に神戸キャンパス情報システムへ連絡し、ネットワーク情報を取得してください。 PC に LAN ケーブルを接続していない状態で、設定を始めてください。

## 第1章 操作手順

1. 「スタート」、「設定」の順にクリックします。

|              | Acrobat Roader DC     |  |
|--------------|-----------------------|--|
|              |                       |  |
|              |                       |  |
|              | Canon                 |  |
|              | Canon iP100 series    |  |
|              | E                     |  |
|              | EPSON                 |  |
|              | X I Excel             |  |
| Q            | F                     |  |
|              | Fine Woods            |  |
| Ľ            | 🝅 Firefox             |  |
| ß            | N                     |  |
| ~            | 設定                    |  |
| ۲ <u>۵</u> ۲ | 5 Google Chrome       |  |
| Ф            |                       |  |
|              | 人ダート  検索するには、ここに入力します |  |
|              |                       |  |

2. 「ネットワークとインターネット」をクリックします。

| 設定 |                                        |         |                                          | - | × |
|----|----------------------------------------|---------|------------------------------------------|---|---|
|    | Windows                                | の設      | 定                                        |   |   |
|    | 設定の検索                                  |         | ٩                                        |   |   |
| 旦  | <b>システム</b><br>ティスプレイ、サウンド、通知、電源       |         | <b>デバイス</b><br>Bluetooth、プリンター、マウス       |   |   |
|    | 電話<br>Android, iPhone のリンク             |         | <b>ネットワークとインターネット</b><br>Wi-FI、機内モード、VPN |   |   |
| Ę2 | 個人用設定<br>背景、ロック画面、色                    |         | <b>アブリ</b><br>アンインストール、既定値、オブション<br>の機能  |   |   |
| 8  | <b>アカウント</b><br>アカウント、メール、同期、戦場、家<br>族 | 合<br>A字 | 時刻と言語<br>音声認識、地域、日付                      |   |   |

3. 「状態」、「アダプターのオプションを変更する」の順にクリックします。

| ← 設定             | - <u> </u>                               |
|------------------|------------------------------------------|
| ☆ ホーム            | 状態                                       |
| 設定の検索            | ネットワークの状態                                |
| ネットワークとインターネット   |                                          |
| ⊕ 状態             |                                          |
| na Wi-Fi         | 未接続                                      |
| 記 イーサネット         | ▲ トラブルシューティング                            |
| ☞ ダイヤルアップ        | 利用できるネットワークの表示                           |
| 😵 VPN            | ネットワーク設定の変更                              |
| ⊸ 機内モード          | 伊 アダプターのオプションを変更する                       |
| (y) モバイル ホットスポット | ☞ ネットワーク アダプターを表示して接続設定を変更します。           |
| () データ使用状況       | 長有オプション     接続先のネットワークについて、共有するものを指定します。 |

4. 「イーサネット」を右クリックし、「プロパティ」をクリックします。

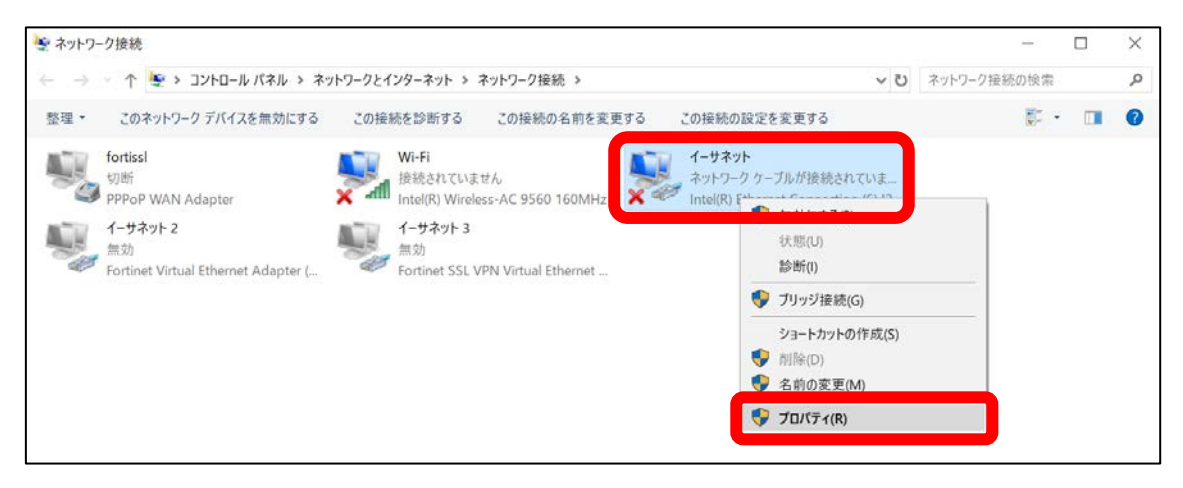

5. 「インターネット プロトコル バージョン 4 (TCP/IPv4)」を選択し、「プロパティ」をクリックします。

| ットワーク 共有                                                                                                    |                                                                      |                                                                    |
|----------------------------------------------------------------------------------------------------|----------------------------------------------------------------------|--------------------------------------------------------------------|
| 接続の方法:                                                                                                    |                                                                      |                                                                    |
| Intel(R) Ethernet Co                                                                                                    | onnection (6) I219-V                                                 |                                                                    |
|                                                                                                    |                                                                      | 橿成( <u>C</u> )                                                     |
| この接続は次の項目を使用し                                                                                                    | ます( <u>O</u> ):                                                      |                                                                    |
| ✓      ✓      ✓      ✓      ✓      ✓      ✓      ✓      ✓      ✓      ✓      ✓      ✓      ✓      ✓      ✓      ✓      ✓      ✓      ✓      ✓      ✓      ✓      ✓      ✓      ✓      ✓      ✓      ✓      ✓      ✓      ✓      ✓      ✓      ✓      ✓      ✓      ✓      ✓      ✓      ✓      ✓      ✓      ✓      ✓      ✓      ✓      ✓      ✓      ✓      ✓      ✓      ✓      ✓      ✓      ✓      ✓      ✓      ✓      ✓      ✓      ✓      ✓      ✓      ✓      ✓      ✓      ✓      ✓      ✓      ✓      ✓      ✓      ✓      ✓      ✓      ✓      ✓      ✓      ✓      ✓      ✓      ✓      ✓      ✓      ✓      ✓      ✓      ✓      ✓      ✓      ✓      ✓      ✓      ✓      ✓      ✓      ✓      ✓      ✓      ✓      ✓      ✓      ✓      ✓      ✓      ✓      ✓      ✓      ✓      ✓      ✓      ✓      ✓      ✓      ✓      ✓      ✓      ✓      ✓      ✓      ✓      ✓      ✓      ✓      ✓      ✓      ✓      ✓      ✓      ✓      ✓      ✓      ✓      ✓      ✓      ✓      ✓      ✓      ✓      ✓      ✓      ✓      ✓      ✓      ✓      ✓      ✓      ✓      ✓      ✓      ✓      ✓      ✓      ✓      ✓      ✓      ✓      ✓      ✓      ✓      ✓      ✓      ✓      ✓      ✓      ✓      ✓      ✓      ✓      ✓      ✓      ✓      ✓      ✓      ✓      ✓      ✓      ✓      ✓      ✓      ✓      ✓      ✓      ✓      ✓      ✓      ✓      ✓      ✓      ✓      ✓      ✓      ✓      ✓      ✓      ✓      ✓      ✓      ✓      ✓      ✓      ✓      ✓      ✓      ✓      ✓      ✓      ✓      ✓      ✓      ✓      ✓      ✓      ✓      ✓      ✓      ✓      ✓      ✓      ✓      ✓      ✓      ✓      ✓      ✓      ✓      ✓      ✓      ✓      ✓      ✓      ✓      ✓      ✓      ✓      ✓      ✓      ✓      ✓      ✓      ✓      ✓      ✓      ✓      ✓      ✓      ✓      ✓      ✓      ✓      ✓      ✓      ✓      ✓      ✓      ✓      ✓      ✓      ✓      ✓      ✓      ✓      ✓      ✓      ✓      ✓      ✓      ✓      ✓      ✓      ✓      ✓      ✓      ✓      ✓      ✓      ✓      ✓      ✓      ✓      ✓      ✓      ✓      ✓      ✓      ✓      ✓      ✓      ✓      ✓      ✓ | ク用ファイルとブリンター共和<br>1ーラ<br>コル パージョン4 (TCP/IPv4)<br>ロトコル ドライパー<br>利除(U) | 1<br>1<br>1<br>1<br>1<br>1<br>1<br>1<br>1<br>1<br>1<br>1<br>1<br>1 |
| 説明<br>伝送制御プロトコル/インタ<br>ネットワーク間の通信を提<br>ルです。                                                                                                    | パーネット ブロトコル。 相互接<br>供する、 既定のワイド エリア                                  | 続されたさまざまな<br>ネットワーク プロトコ                                           |

- 6. 「次の IP アドレスを使う」にチェックを入れ、下記情報を入力し、「OK」をクリックします。
- ※ IP アドレス 神戸キャンパス情報システムから通知された「アドレス」
- ※ サブネットマスク 神戸キャンパス情報システムから通知された「サブネットマスク」
- ※ デフォルトゲートウェイ 神戸キャンパス情報システムから通知された「デフォルトゲートウェイ」
- ※ 優先 DNS サーバー 「10.11.0.20」
- ※ 代替 DNS サーバー 「10.11.0.17」

## 有線 LAN 設定 Windows10

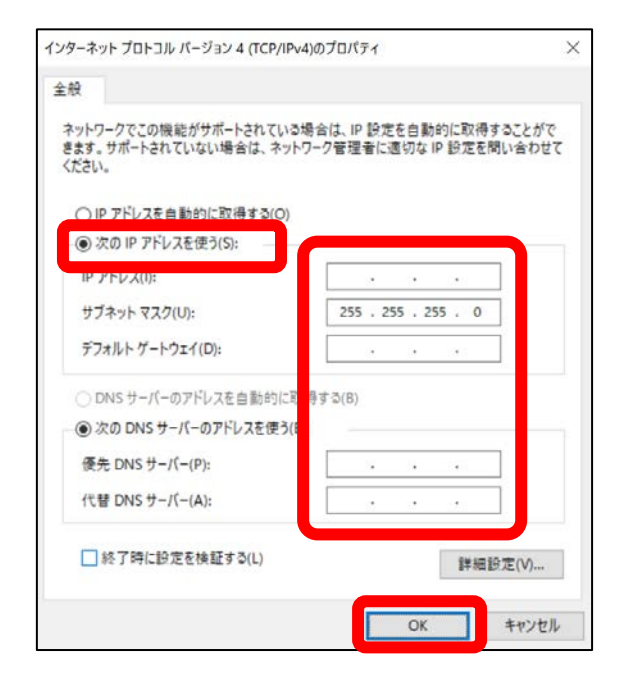

## 7. 「OK」をクリックします。

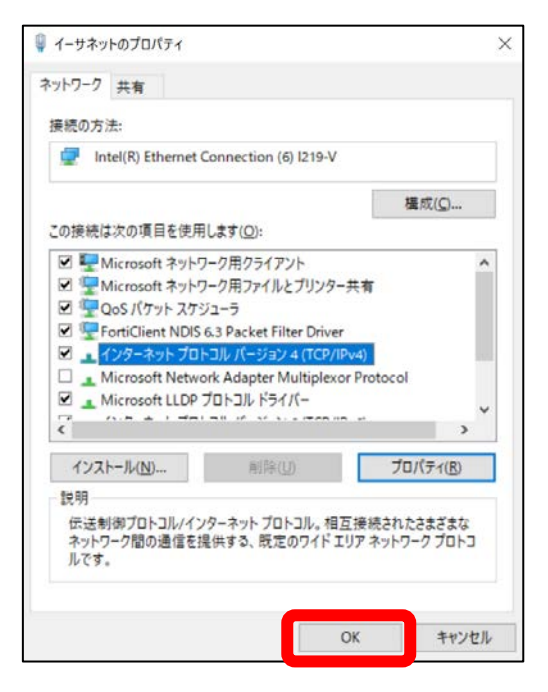

8. PC に LAN ケーブルを接続します。

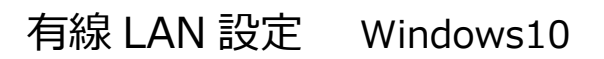

9. 接続状態になったことを確認します。

| 🛬 ネットワーク                      | 接続                                                   |                                                                          | -           | ×  |
|-------------------------------|------------------------------------------------------|--------------------------------------------------------------------------|-------------|----|
| $\leftarrow \rightarrow \neg$ | 个 🛬 > コントロール パネル > ネッ                                | トワークとインターネット > ネットワーク接続 > V ひ                                            | ネットワーク接続の検索 | Q, |
| 整理。                           | このネットワーク デバイスを無効にする                                  | この接続を診断する この接続の名前を変更する この接続の状況を表示する »                                    | <u>.</u>    | 0  |
|                               | ortissl<br>辺断<br>PPOP WAN Adapter<br>(ーサネット 2<br>黒効) | Wi-Fi<br>接続されていません<br>Intel(R) Wireless-AC 9560 160MHz<br>ギーサネット 3<br>無効 |             |    |
| F                             | ortinet Virtual Ethernet Adapter (                   | Fortinet SSL VPN Virtual Ethernet                                        |             |    |

10. 設定画面を閉じます。